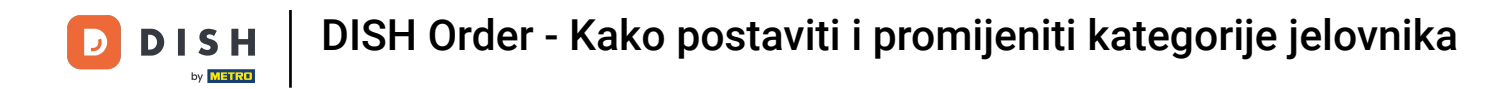

### Nakon što ste prijavljeni kliknite na kuhinju .

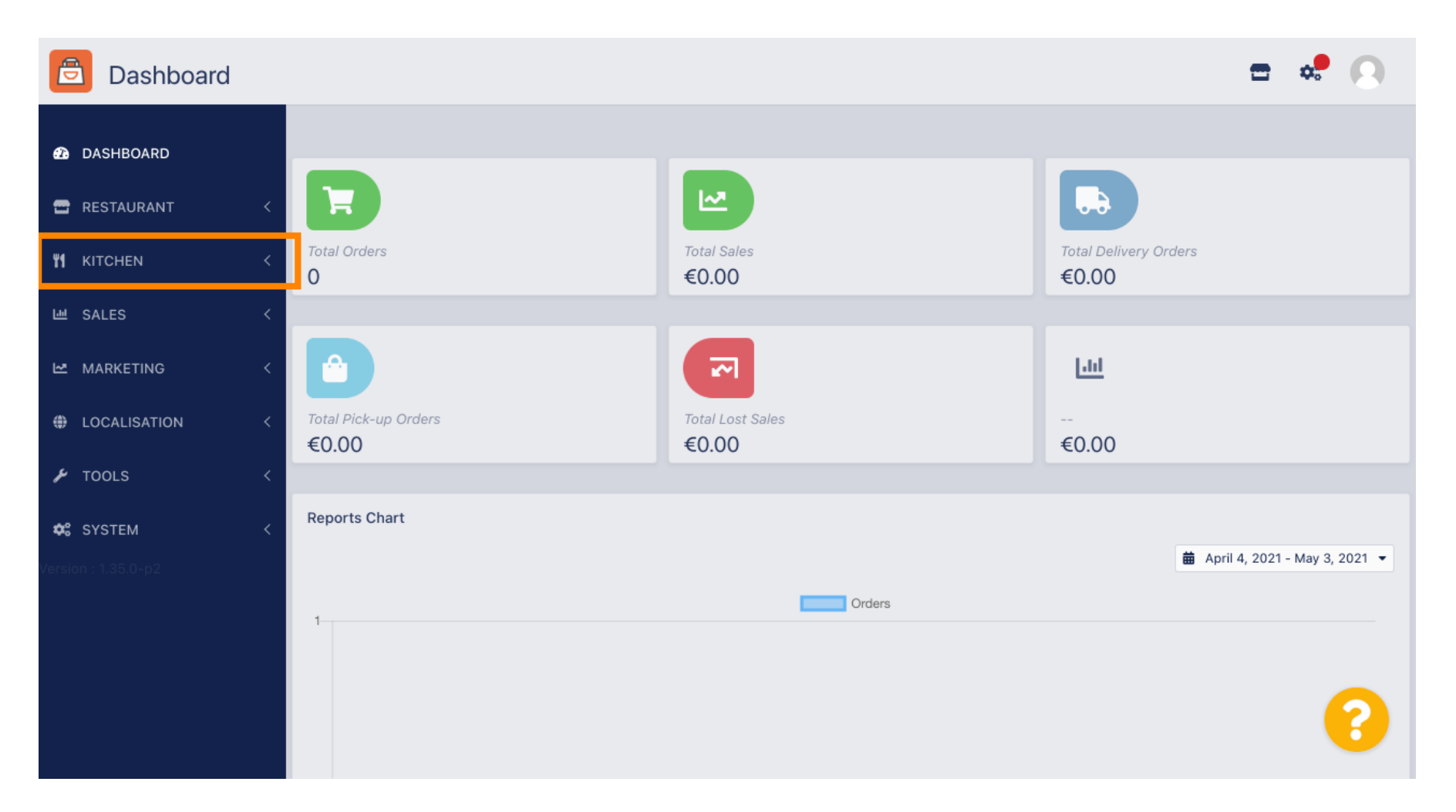

DISH Order - Kako postaviti i promijeniti kategorije jelovnika

#### Zatim odaberite kategorije .

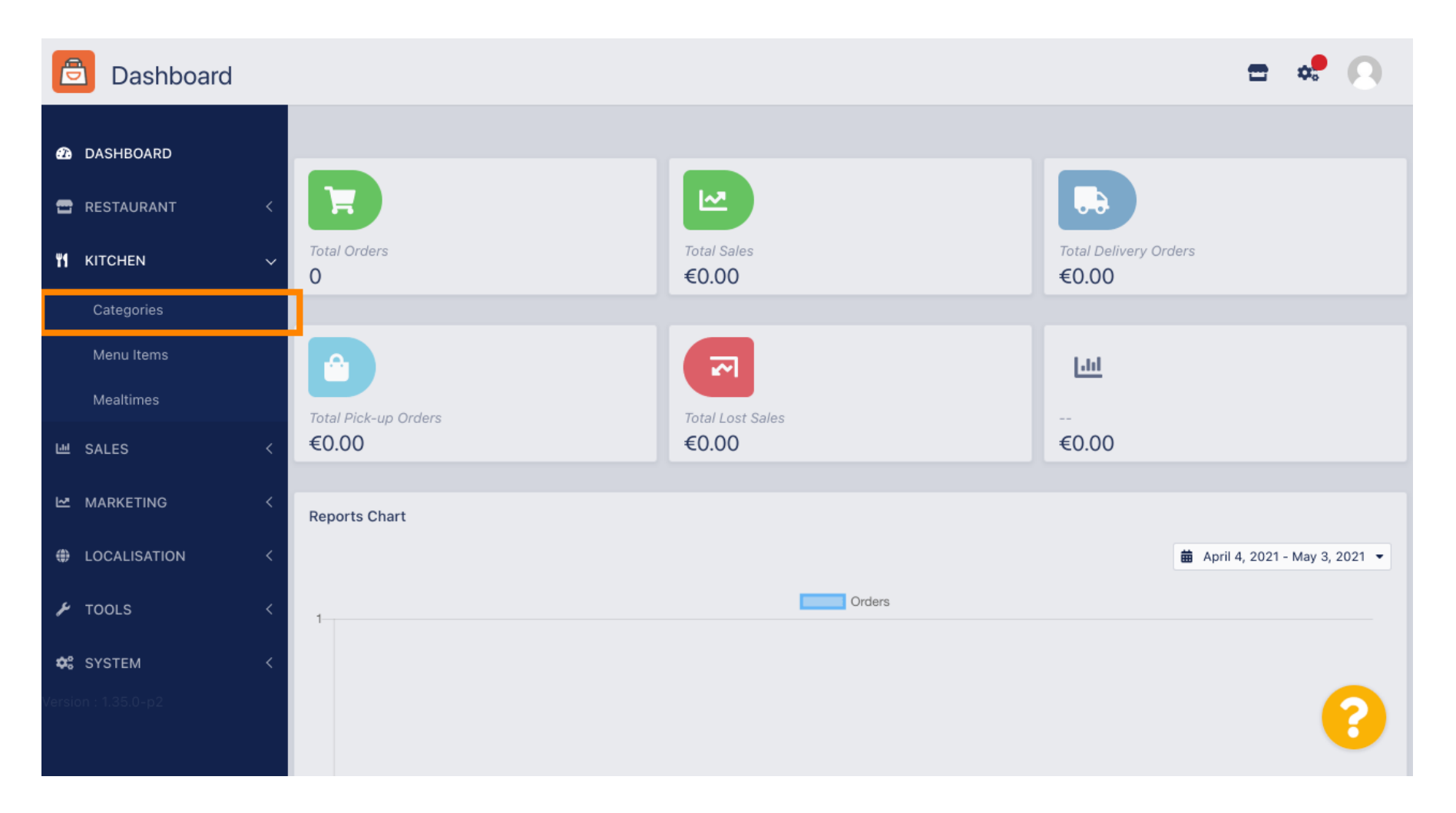

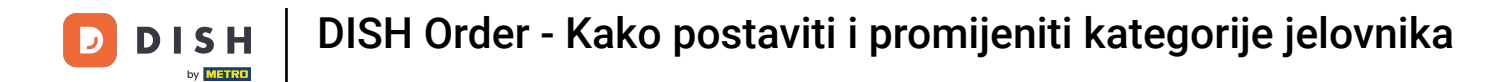

#### Sada vidite pregled postojećih kategorija izbornika.

| Categories   |   |     |          |          |        |         |         |   |  |         | t | • |   |
|--------------|---|-----|----------|----------|--------|---------|---------|---|--|---------|---|---|---|
| DASHBOARD    |   | + 1 | New      | 📋 Delete | Enable | Disable |         |   |  |         |   |   | ۲ |
| 🚍 RESTAURANT | < |     |          | NAME     |        |         | PRIORIT | Y |  | STATUS  |   |   | # |
|              | ~ |     | <b>A</b> | Pasta    |        |         | 1       |   |  | Enabled |   |   |   |
| Categories   |   |     |          |          |        |         |         |   |  |         |   |   |   |
| Menu Items   |   |     |          |          |        |         |         |   |  |         |   |   |   |
| Mealtimes    |   |     |          |          |        |         |         |   |  |         |   |   |   |
| 네 SALES      | < |     |          |          |        |         |         |   |  |         |   |   |   |
|              | < |     |          |          |        |         |         |   |  |         |   |   |   |
|              | < |     |          |          |        |         |         |   |  |         |   |   |   |
| 🗲 TOOLS      | < |     |          |          |        |         |         |   |  |         |   |   |   |
| 😂 SYSTEM     | < |     |          |          |        |         |         |   |  |         |   |   |   |
|              |   |     |          |          |        |         |         |   |  |         |   |   | 8 |

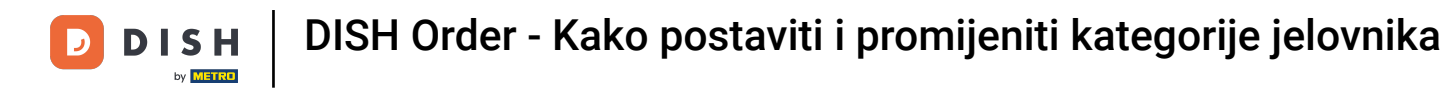

## U pregledu možete brisati , omogućiti ili onemogućiti odabrane kategorije.

| Categories   |   |       |          |                |          |  |         | = | * |
|--------------|---|-------|----------|----------------|----------|--|---------|---|---|
| 🙆 DASHBOARD  |   | + New | 👕 Delete | Enable Disable |          |  |         |   | ۲ |
| 🖀 RESTAURANT | < |       | NAME     |                | PRIORITY |  | STATUS  |   | ≞ |
|              | ~ |       | Pasta    |                | 1        |  | Enabled |   |   |
| Categories   |   |       |          |                |          |  |         |   |   |
| Menu Items   |   |       |          |                |          |  |         |   |   |
| Mealtimes    |   |       |          |                |          |  |         |   |   |
| 迪 SALES      | < |       |          |                |          |  |         |   |   |
| MARKETING    | < |       |          |                |          |  |         |   |   |
|              | < |       |          |                |          |  |         |   |   |
| 🗲 TOOLS      | < |       |          |                |          |  |         |   |   |
| 🛠 SYSTEM     | < |       |          |                |          |  |         |   |   |
|              |   |       |          |                |          |  |         |   | 8 |
|              |   |       |          |                |          |  |         |   |   |

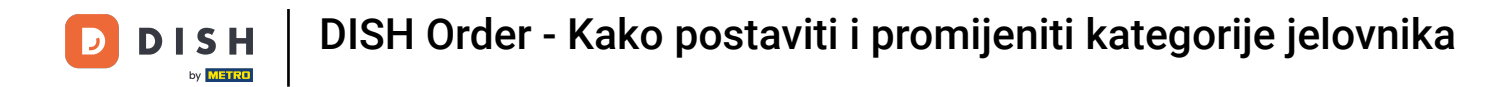

## 2a postavljanje nove kategorije izbornika kliknite na novo.

| Categories   | S |       |          |        |         |          |  |         |  | \$ | 9   |
|--------------|---|-------|----------|--------|---------|----------|--|---------|--|----|-----|
| 🙆 DASHBOARD  |   | + New | 👕 Delete | Enable | Disable |          |  |         |  |    | T   |
| 🖶 RESTAURANT | < |       | NAME     |        |         | PRIORITY |  | STATUS  |  |    | 11+ |
|              | ~ |       | Pasta    |        |         | 1        |  | Enabled |  |    |     |
| Categories   |   |       |          |        |         |          |  |         |  |    |     |
| Menu Items   |   |       |          |        |         |          |  |         |  |    |     |
| Mealtimes    |   |       |          |        |         |          |  |         |  |    |     |
| 년 SALES      | < |       |          |        |         |          |  |         |  |    |     |
| MARKETING    | < |       |          |        |         |          |  |         |  |    |     |
|              | < |       |          |        |         |          |  |         |  |    |     |
| 🗲 TOOLS      | < |       |          |        |         |          |  |         |  |    |     |
| 🗢 SYSTEM     | < |       |          |        |         |          |  |         |  |    |     |
|              |   |       |          |        |         |          |  |         |  |    |     |

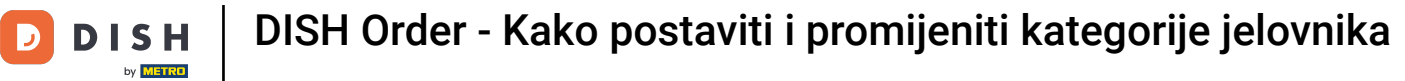

#### Unesite naziv kategorije .

| ē            | Category Cre | eate |                   | = 📌 🙆       |
|--------------|--------------|------|-------------------|-------------|
| <b>£</b> 3 [ | DASHBOARD    |      | Save Save & Close |             |
| <b>8</b> F   | RESTAURANT   | <    | General           |             |
| <b>¥1</b> +  | KITCHEN      | ~    | Category Name     |             |
|              | Categories   |      | 1                 |             |
|              | Menu Items   |      | Location(s)       | Priority    |
|              | Mealtimes    |      | None Selected 🔻   |             |
| Ш s          | SALES        | <    | Status            | Description |
| <u>₩</u> 1   | MARKETING    | <    | Enabled           |             |
| t (\$        | OCALISATION  | <    |                   |             |
| ا عر         | TOOLS        | <    |                   | <i>h</i>    |
| <b>¢</b> 8 s | SYSTEM       | <    | Image             |             |
|              |              |      | +                 | 8           |

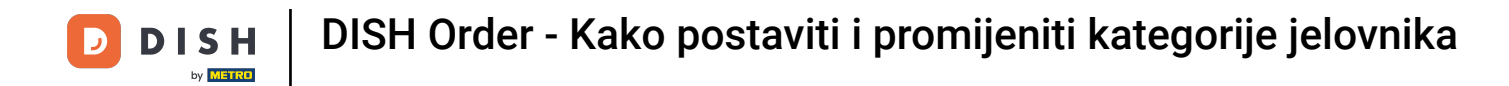

### Odaberite lokaciju kojoj treba dodijeliti kategoriju.

| e   | Category Cr  | reate |                        | \$ | 0 |
|-----|--------------|-------|------------------------|----|---|
| മ   | DASHBOARD    |       | Save & Close           |    |   |
| •   | RESTAURANT   | <     | General                |    |   |
| ¥1  | KITCHEN      | ~     | Category Name          |    |   |
|     | Categories   |       | Pizza                  |    |   |
|     | Menu Items   |       | Location(s) Priority   |    |   |
|     | Mealtimes    |       | None Selected -        |    |   |
| 600 | SALES        | <     | Select All Description |    |   |
| ъ   | MARKETING    | <     | TestJordan             |    |   |
| ۲   | LOCALISATION | <     |                        |    |   |
| z   | TOOLS        | <     |                        |    | 4 |
| ¢≎  | SYSTEM       | <     | Image                  |    |   |
|     |              |       | +                      |    | 8 |

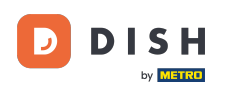

Ð

Isključivanjem statusa kategorije <mark>izbornika</mark> neće biti prikazan za odabranu lokaciju. <mark>Napomena:</mark> <mark>trenutno je kategorija omogućena i bit će prikazana</mark> .

| e          | Category     | Create |                   | <b>=</b> 📌 💽 |  |
|------------|--------------|--------|-------------------|--------------|--|
| Ð          | DASHBOARD    |        | Save Save & Close |              |  |
| •          | RESTAURANT   | <      | General           |              |  |
| ۳1         | KITCHEN      | ~      | Category Name     |              |  |
|            | Categories   |        | Pizza             |              |  |
|            | Menu Items   |        | Location(s)       | Priority     |  |
|            | Mealtimes    |        | TestJordan 🔻      |              |  |
| ш          | SALES        | <      | Status            | Description  |  |
| ~          | MARKETING    | <      | Enabled           |              |  |
| ۲          | LOCALISATION | <      |                   |              |  |
| 4          | TOOLS        | <      |                   |              |  |
| <b>¢</b> : | SYSTEM       | <      | Image             |              |  |
|            |              |        | +                 | ?            |  |

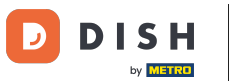

Odaberite prioritet koji određuje na kojem će mjestu kategorija biti navedena među svim ostalim kategorijama.

| Ē          | Category     | Create |                   | <b>=</b> 📌 📿 |  |
|------------|--------------|--------|-------------------|--------------|--|
| Ð          | DASHBOARD    |        | Save Save & Close |              |  |
| •          | RESTAURANT   | <      | General           |              |  |
| ۳1         | KITCHEN      | ~      | Category Name     |              |  |
|            | Categories   |        | Pizza             |              |  |
|            | Menu Items   |        | Location(s)       | Priority     |  |
|            | Mealtimes    |        | TestJordan 🔻      |              |  |
| ш          | SALES        | <      | Status            | Description  |  |
| 2          | MARKETING    | <      | Enabled           |              |  |
| ۲          | LOCALISATION | <      |                   |              |  |
| z          | TOOLS        | <      |                   |              |  |
| <b>¢</b> : | SYSTEM       | <      | Image             |              |  |
|            |              |        | +                 | 8            |  |

DISH Order - Kako postaviti i promijeniti kategorije jelovnika

## **T** Sada unesite opis kategorije .

D

| Category Cr         | reate |                   | <del>=</del> • <b>?</b> 🔿 |
|---------------------|-------|-------------------|---------------------------|
| 🕰 DASHBOARD         |       | Save Save & Close |                           |
| 🖶 RESTAURANT        | <     | General           |                           |
|                     | ~     | Category Name     |                           |
| Categories          |       | Pizza             |                           |
| Menu Items          |       | Location(s)       | Priority                  |
| Mealtimes           |       | TestJordan 🔻      | 2                         |
| ഥ SALES             | <     | Status            | Description               |
|                     | <     | Enabled           |                           |
| LOCALISATION        | <     |                   |                           |
| 🖌 TOOLS             | <     |                   |                           |
| SYSTEM              | <     | Image             |                           |
| Version : 1.35.0-p2 |       | +                 | 8                         |

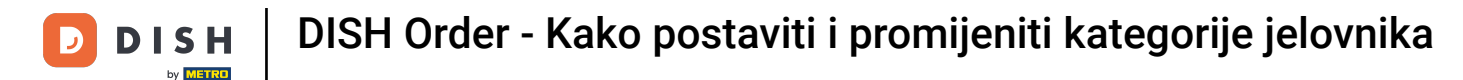

Ð

Za dodjelu slike kategoriji kliknite na prazan <mark>kvadrat</mark> s ikonom plus. <mark>Napomena: Prije dodjele slike</mark> kategoriji, kategorija mora biti prethodno spremljena.

| Categor                  | <b>y</b> Create |                                                                    | <b>=</b> 📌 🙆         |
|--------------------------|-----------------|--------------------------------------------------------------------|----------------------|
| 🔁 DASHBOARD              |                 | General                                                            |                      |
| 🖶 RESTAURANT             | < Ca            | itegory Name                                                       |                      |
| ₩1 KITCHEN               | ~ Lo            | ocation(s)                                                         | Priority             |
| Categories<br>Menu Items | E               | TestJordan 🔻                                                       | 2                    |
| Mealtimes                | St              | atus                                                               | Description          |
| ഥ SALES                  | <               | Enabled                                                            | Our delicious pizzas |
| 🗠 MARKETING              | <               |                                                                    |                      |
| LOCALISATION             | <               | age                                                                | *                    |
| 🗲 TOOLS                  | <               |                                                                    |                      |
| Version : 1.35.0-p2      | Se              | +<br>elect a file to update category image, otherwise leave blank. | 8                    |

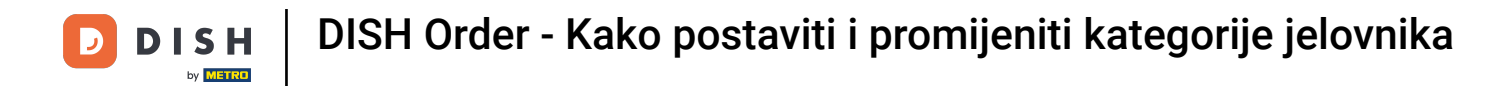

Sada ste u upravitelju medija gdje imate pristup svojim već učitanim slikama. Za dodavanje nove slike kliknite na upload. Napomena: Otvorit će se vaš preglednik datoteka i morate odabrati sliku.

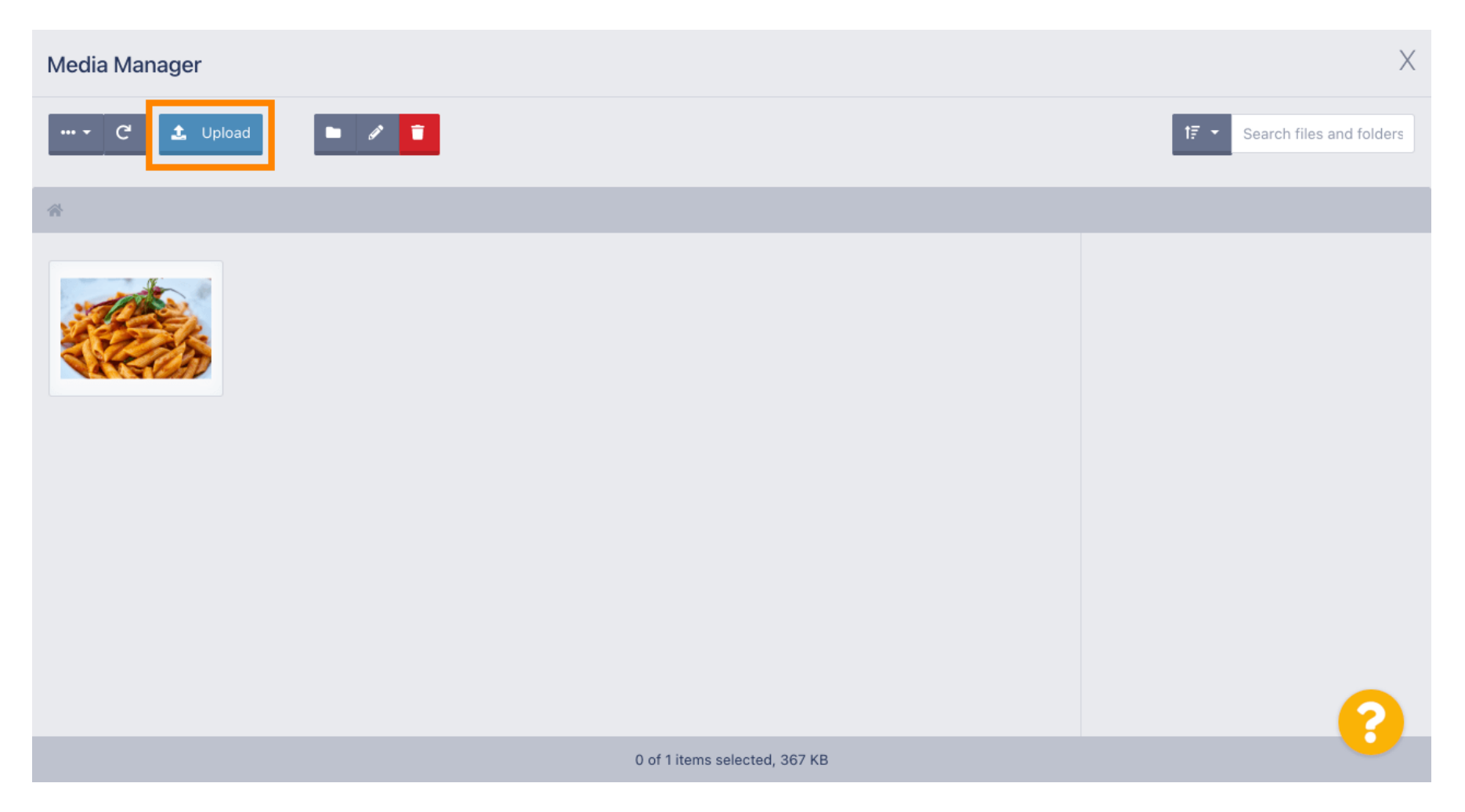

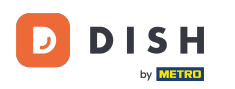

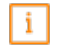

Nakon što odaberete svoju sliku iz preglednika datoteka, ona će se prikazati u upravitelju medija. Napomena: Za najbolji rezultat predlažemo sliku veličine 690 x 80 piksela.

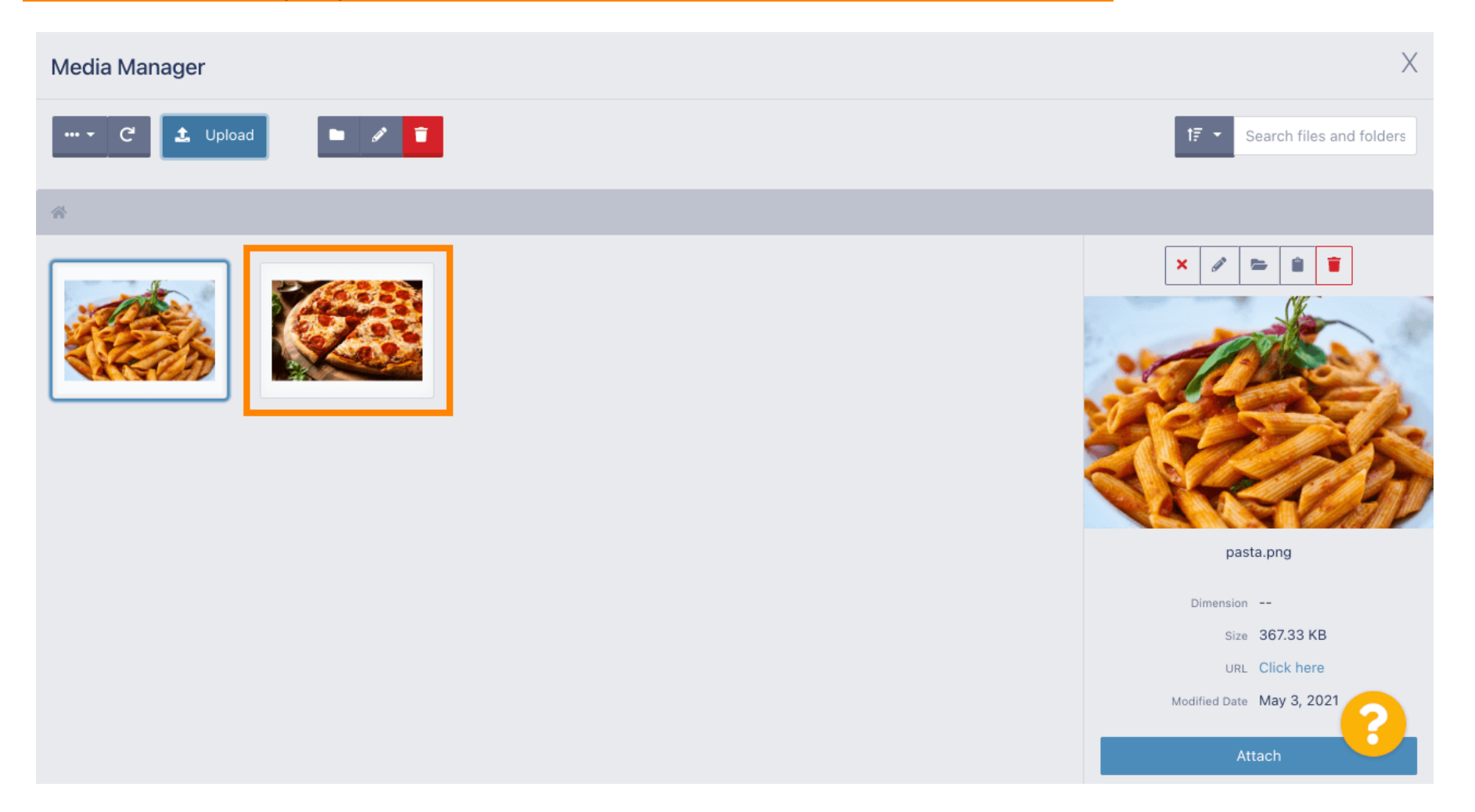

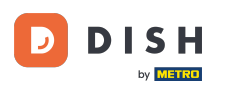

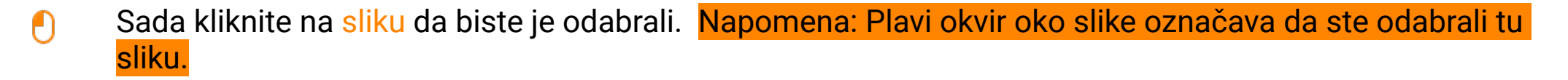

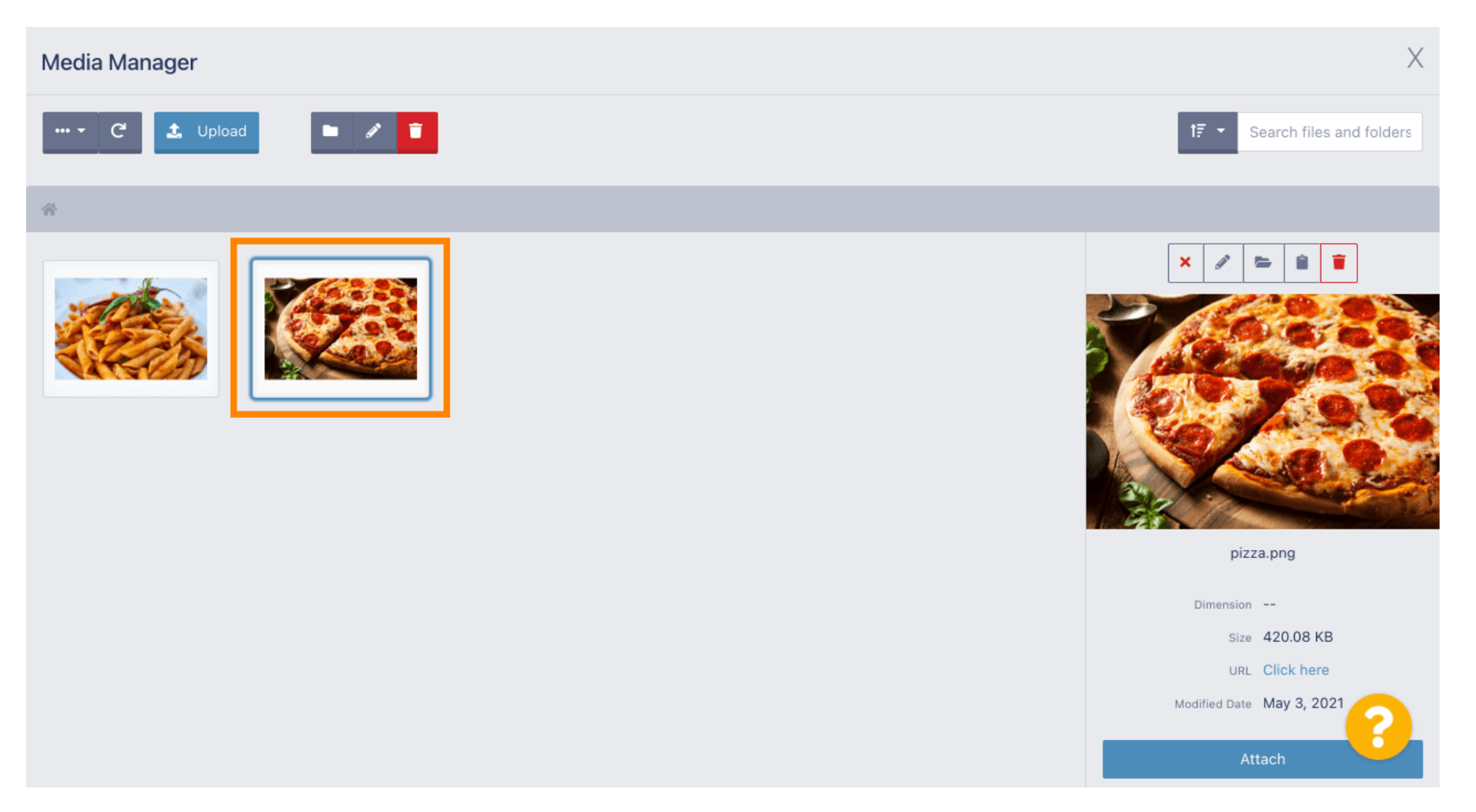

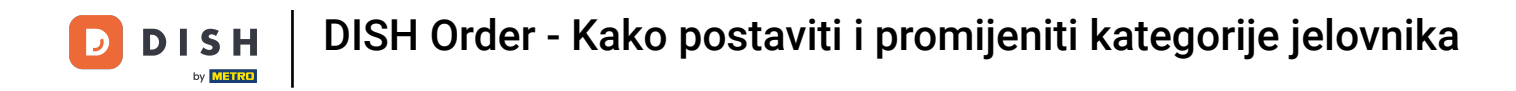

#### Kliknite na privitak kako biste odabranu sliku dodijelili kategoriji izbornika.

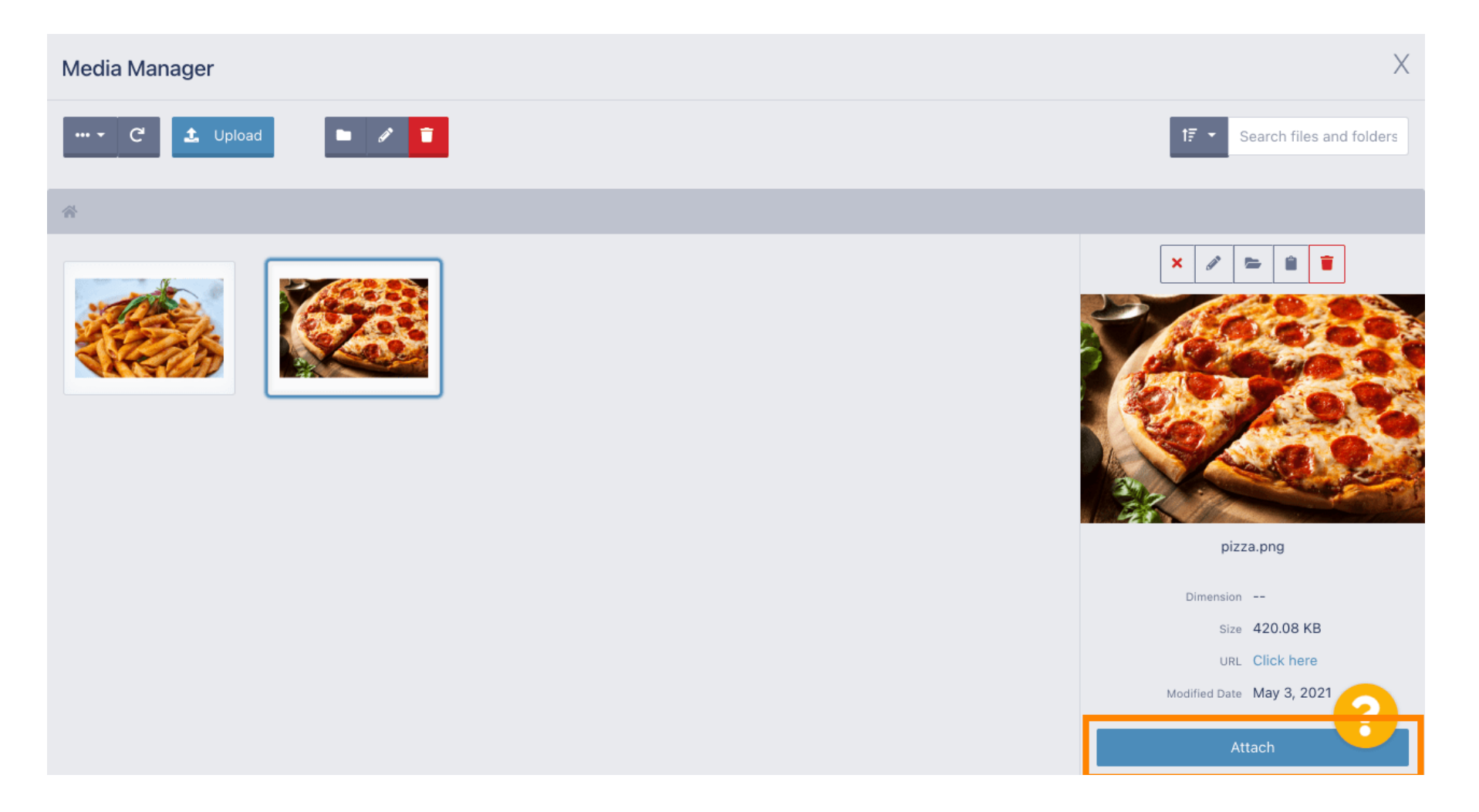

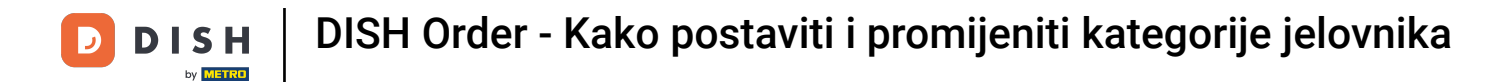

#### Slika je sada dodijeljena novoj kategoriji izbornika i bit će prikazana u trgovini.

| Category Edi  | it |                                                                | = 🗢 🕗 |
|---------------|----|----------------------------------------------------------------|-------|
| 🙆 DASHBOARD   |    | General Options                                                |       |
| TE RESTAURANT | <  | Pizza                                                          |       |
|               | ~  | Location(s) Priority                                           |       |
| Categories    |    | TestJordan 👻                                                   |       |
| Menu Items    |    | Status Description                                             |       |
| Mealtimes     |    | Enabled Our delicious pizzas                                   |       |
| ഥ SALES       | <  |                                                                |       |
| MARKETING     | <  |                                                                | A     |
|               | <  |                                                                |       |
| 🗲 TOOLS       | <  |                                                                |       |
| SYSTEM        | <  |                                                                |       |
|               |    | Select a file to update category image, otherwise leave blank. | 8     |

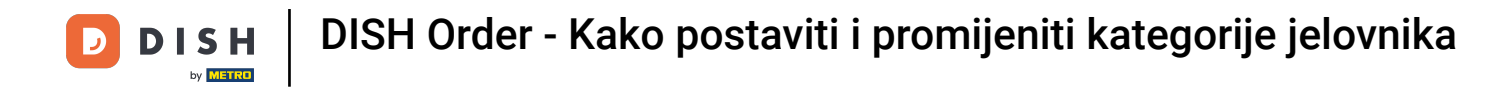

# • Kliknite opcije za uređivanje opcija izbornika.

| Category E         | Edit |                 | <del>=</del> * 🔍     |
|--------------------|------|-----------------|----------------------|
| 🙆 DASHBOARD        |      | B Save & Close  |                      |
| 🖶 RESTAURANT       | <    | General Options |                      |
|                    | ~    | Category Name   |                      |
| Categories         |      | Pizza           |                      |
| Menu Items         |      | Location(s)     | Priority             |
| Mealtimes          |      | TestJordan 🔻    | 2                    |
| ഥ SALES            | <    | Status          | Description          |
| 🗠 MARKETING        | <    | Enabled         | Our delicious pizzas |
|                    | <    |                 |                      |
| 🗲 TOOLS            | <    |                 |                      |
| 🛠 SYSTEM           | <    | Image           |                      |
| ersion : 1.35.0-p2 |      |                 | 8                    |

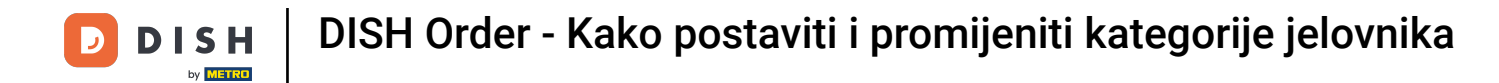

Ovdje možete dodati opcije u kategoriju i urediti ih. Molimo slijedite <u>poveznicu</u> za dodatne informacije o tome kako postaviti i urediti opcije.

| ē            | Category Edit | t |                                                                  | =              |           |
|--------------|---------------|---|------------------------------------------------------------------|----------------|-----------|
| <b>£</b> 8 [ | DASHBOARD     |   | Save Save & Close                                                |                |           |
| <b>a</b> 1   | RESTAURANT    | < | General Options                                                  |                |           |
| ¥1 +         | KITCHEN       | ~ | Option                                                           |                |           |
|              | Categories    |   | Choose from the dropdown to add an option to this menu item I Ad | ld to Menu 🕂 N | ew option |
|              | Menu Items    |   | Menu Option                                                      |                |           |
|              | Mealtimes     |   |                                                                  |                |           |
| Ш S          | SALES         | < |                                                                  |                |           |
| ₩ I          | MARKETING     | < |                                                                  |                |           |
| ⊕ ۱          | OCALISATION   | < |                                                                  |                |           |
| ا عر         | TOOLS         | < |                                                                  |                |           |
| <b>¢</b> ;   | SYSTEM        | < |                                                                  |                |           |
|              |               |   |                                                                  |                | 2         |
|              |               |   |                                                                  |                |           |

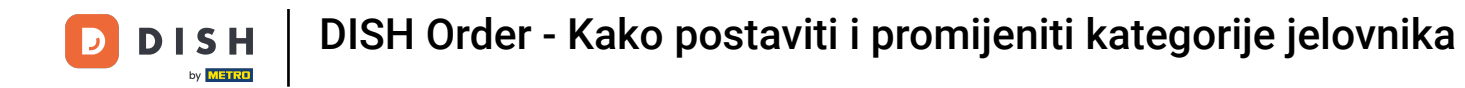

#### Kada završite ne zaboravite kliknuti na spremi i zatvori .

| Category Edi | t                                                            | <b>=</b> 📌 🙁               |
|--------------|--------------------------------------------------------------|----------------------------|
| 🙆 DASHBOARD  | Save Save & Close                                            |                            |
| 🖀 RESTAURANT | Ceneral Options                                              |                            |
|              | Option                                                       |                            |
| Categories   | Choose from the dropdown to add an option to this menu item. | ↓ Add to Menu + New option |
| Menu Items   | Menu Option                                                  |                            |
| Mealtimes    |                                                              |                            |
| 년 SALES      |                                                              |                            |
| 🗠 MARKETING  |                                                              |                            |
|              |                                                              |                            |
| 🗲 TOOLS      |                                                              |                            |
| SYSTEM       |                                                              |                            |
|              |                                                              | 2                          |
|              |                                                              |                            |

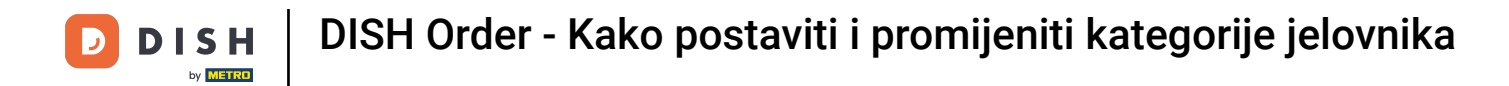

#### 2a uređivanje postojeće kategorije kliknite na ikonu olovke željene kategorije.

| Categories          |   |                | Category updated successfully | × | = •     | 0 |
|---------------------|---|----------------|-------------------------------|---|---------|---|
| 🙆 DASHBOARD         |   | + New 📋 Delete | Enable Disable                |   |         | T |
| 😁 RESTAURANT        | < | NAME           | PRIORITY                      |   | STATUS  | # |
|                     | ~ | 📄 🥒 Pizza      | 2                             |   | Enabled |   |
| Categories          |   | 📄 🥒 Pasta      | 1                             |   | Enabled |   |
| Menu Items          |   |                |                               |   |         |   |
| Mealtimes           |   |                |                               |   |         |   |
| 년 SALES             | < |                |                               |   |         |   |
| MARKETING           | < |                |                               |   |         |   |
|                     | < |                |                               |   |         |   |
| 🗲 TOOLS             | < |                |                               |   |         |   |
| 🛠 SYSTEM            | < |                |                               |   |         |   |
| /ersion : 1.35.0-p2 |   |                |                               |   |         | 8 |

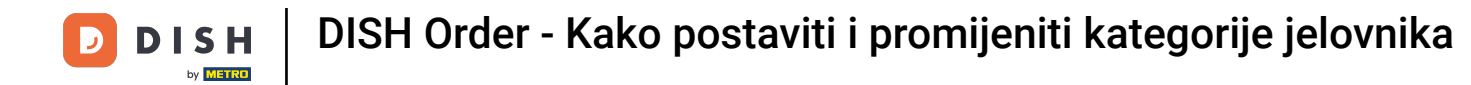

#### 2atim možete urediti postavke odabrane kategorije.

| Category Edit |                   | = 📌 💽                     |
|---------------|-------------------|---------------------------|
| 🙆 DASHBOARD   | Save Save & Close |                           |
| 🗃 RESTAURANT  | < General Options |                           |
|               | ✓ Category Name   |                           |
| Categories    | Pasta             |                           |
| Menu Items    | Location(s)       | Priority                  |
| Mealtimes     | TestJordan 🔻      | 1                         |
| 년 SALES       | < Status          | Description               |
|               | < Enabled         | Our homemade pasta dishes |
| LOCALISATION  | <                 |                           |
| 🗲 TOOLS       | <                 | i i                       |
| 🛠 SYSTEM      | < Image           |                           |
|               |                   | <b>(</b> )                |

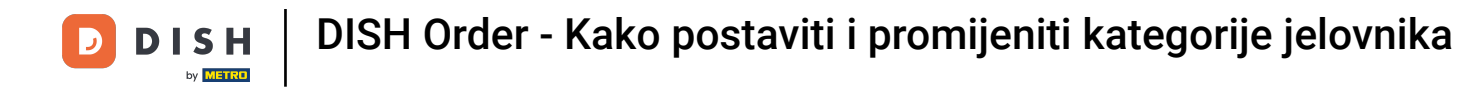

#### Kada završite s uređivanjem postavki ne zaboravite kliknuti na spremi i zatvori.

| Category Ed         | lit |                   | = 🗢 💽                     |
|---------------------|-----|-------------------|---------------------------|
| 🙆 DASHBOARD         |     | Save Save & Close |                           |
| 🖀 RESTAURANT        | <   | General Options   |                           |
|                     | ~   | Category Name     |                           |
| Categories          |     | Pasta             |                           |
| Menu Items          |     | Location(s)       | Priority                  |
| Mealtimes           |     | TestJordan 🔻      | 1                         |
| ഥ SALES             | <   | Status            | Description               |
|                     | <   | Enabled           | Our homemade pasta dishes |
| LOCALISATION        | <   |                   |                           |
| 🗲 TOOLS             | <   |                   | ß                         |
| SYSTEM              | <   | Image             |                           |
| Version : 1.35.0-p2 |     |                   | 8                         |

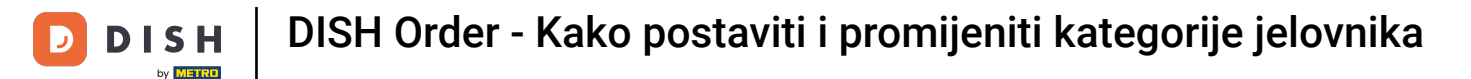

#### Zelena skočna poruka na vrhu označava da ste uspješno ažurirali kategoriju.

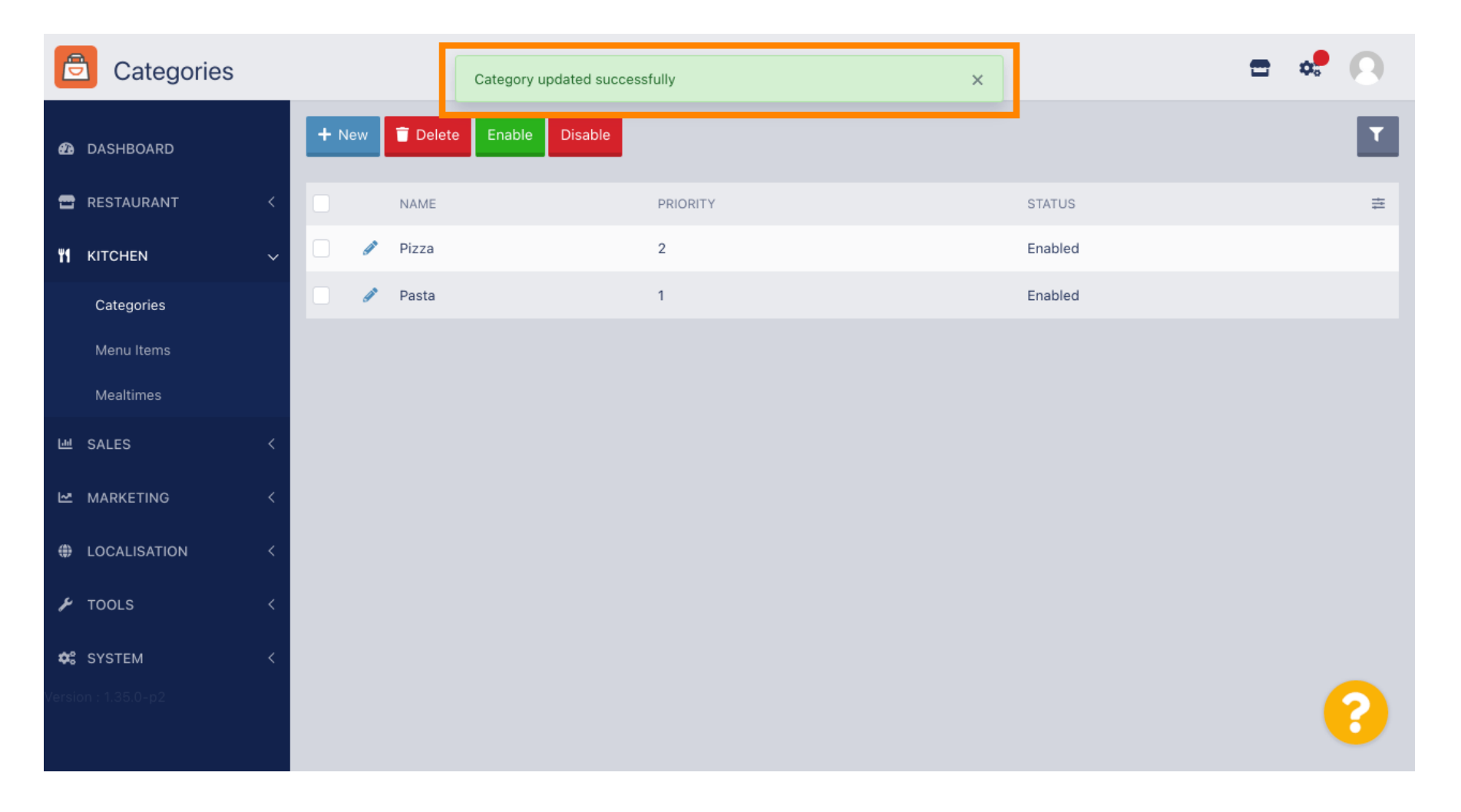

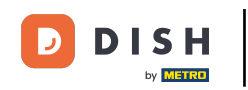

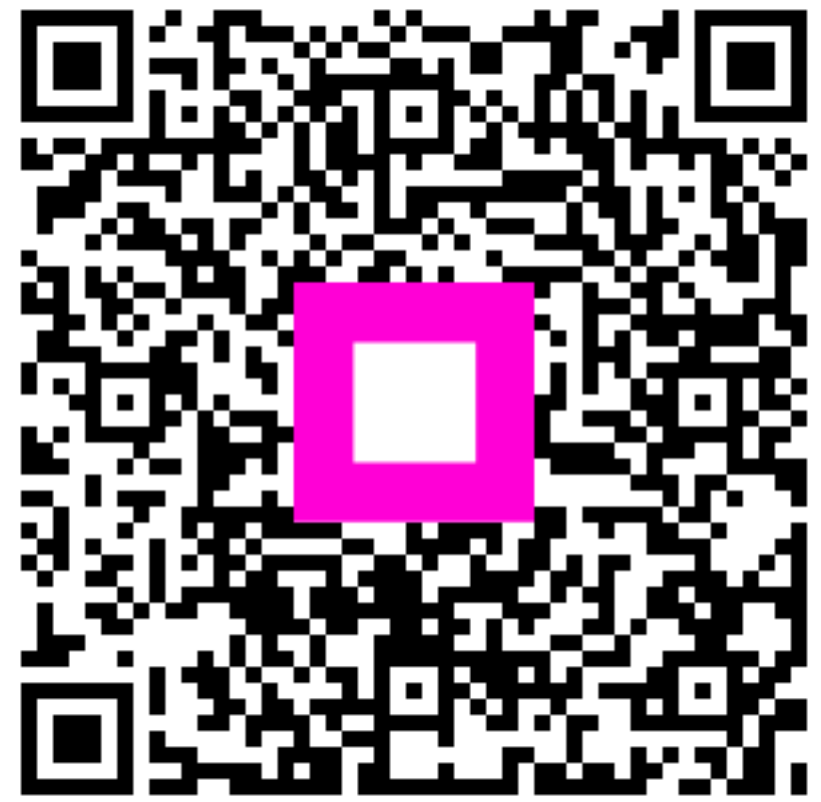

Skenirajte za odlazak na interaktivni player